## Anleitung - EDUROAM auf iPhone einrichten

Zuerst muss (falls nicht bereits geschehen) anstelle des Telekom Root Zertifikates das neue Wurzelzertifikat geladen werden.

Dafür rufen Sie bei einer bestehenden Internetverbindung folgenden Link auf:

http://www.tbs-x509.com/Comodo\_AAA\_Certificate\_Services.crt

Das Zertifikat wird automatisch geladen und Sie müssen nur das Laden der Konfiguration auf dem entsprechenden Gerät zulassen.

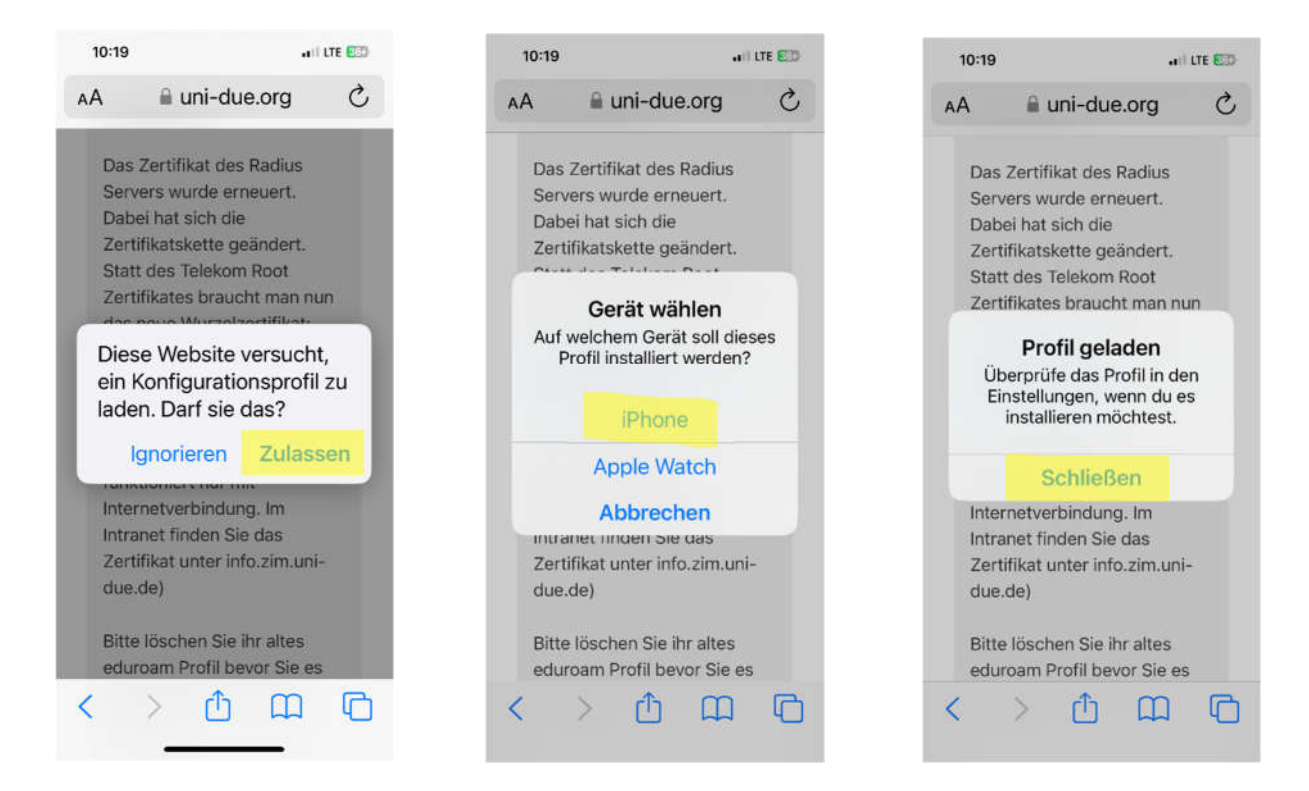

Wechsel Sie zu "Einstellungen/WLAN", tippen Sie auf EDUROAM und wählen bzw. ergänzen Sie nachfolgend aufgeführte Angaben.

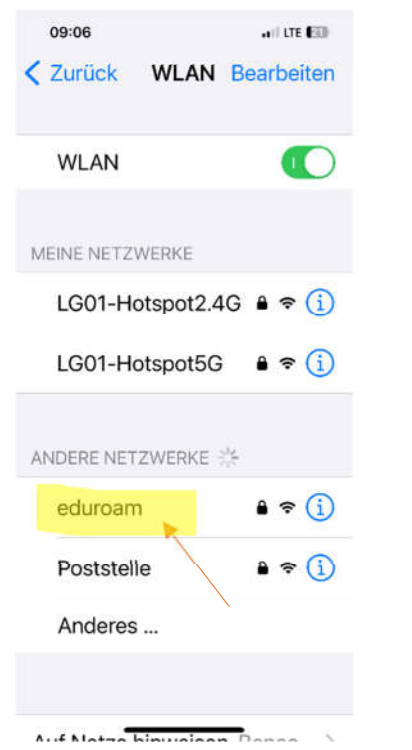

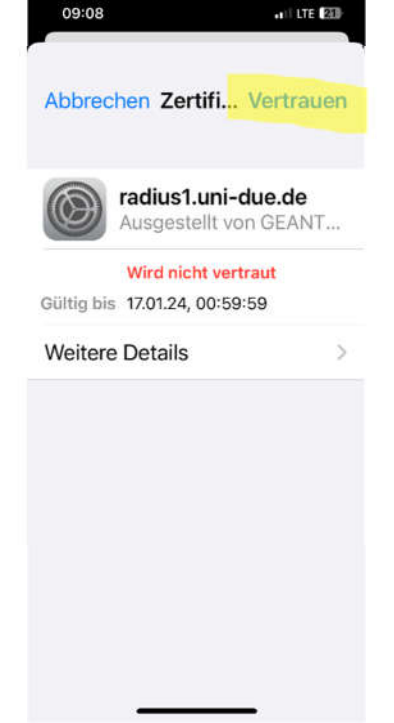

|                                 | 09:        | 07   |     | •1   LTE (23)       |     |   |    |      |        |           |  |
|---------------------------------|------------|------|-----|---------------------|-----|---|----|------|--------|-----------|--|
| Passwort eingeben für "eduroam" |            |      |     |                     |     |   |    |      |        |           |  |
| A                               | bbi        | recl | nen | Pa                  | iss |   | Ve | rbir | nde    | n         |  |
|                                 |            |      |     |                     |     |   |    |      |        |           |  |
| Benutzer                        |            |      |     | UNIKENNUNG@uni-de.  |     |   |    |      |        |           |  |
| F                               | Pass       | swo  | ort | Passwort zur Kennur |     |   |    |      |        |           |  |
|                                 |            |      |     |                     |     |   |    |      |        |           |  |
| N                               | lod        | us   |     | Automatisch >       |     |   |    |      |        |           |  |
|                                 |            |      | •   |                     |     |   |    |      |        |           |  |
|                                 | Passwörter |      |     |                     |     |   |    |      |        |           |  |
| q                               | W          | е    | r   | t                   | Z   | u | i  | 0    | р      | ü         |  |
| а                               | s          | d    | f   | g                   | h   | j | k  | 1    | ö      | ä         |  |
| Û                               |            | у    | x   | с                   | v   | b | n  | m    | -      | $\otimes$ |  |
| .?123                           |            |      |     | Leerzeichen         |     |   |    | N    | Weiter |           |  |
|                                 |            |      |     |                     |     |   |    |      | J      |           |  |
|                                 | 9          |      | -   |                     |     |   | _  |      | H      |           |  |